# SIEMENS

Siemens PLM Software

Greater China Technical Tips & News Hot Line:800-810-1970

2020-4-18

0 ? X

#### Siemens PLM Software 技術技巧及新聞

歡迎流覽 《Siemens PLM Software 技術技巧及新聞》,希望它能成為 Siemens PLM Software 技術支援團隊將 Siemens PLM Software 最新產品更新、技術技巧及新聞傳遞給用戶的一種途徑

Add Component

#### Date: 2020/04/17

#### NX Tips

### 1. 一次裝配多個元件到裝配模型的絕對座標原點位置

4

如果你想一次選中多個元件, 把他們同時裝配到裝配模型的 絕對座標原點位置。

請確認,一定要關閉選項 "scatter components"

否則只有第一個零件會被放置 到裝配模型絕對座標原點,其 它零件將會被自動移位,放置 到別處以避免重疊。

| Loaded Parts        |                | ^       |
|---------------------|----------------|---------|
| Search              |                | D       |
| View Style          | E List         |         |
| File Name 🔺         | Description    |         |
| & additive_manufac  | turi           |         |
| Component_1.prt     |                |         |
| Component_z.pr      |                |         |
| <                   |                | >       |
| Open                |                | Ê       |
| Location            |                | ^       |
| Component Anchor    | Absolute       | •       |
| Assembly Location   | Absolute - Wor | k Par 🔻 |
| Cycle Orientation   | 5 Kx X         | < 🖄     |
| Placement           |                | Y       |
| Settings            |                | ^       |
| Interaction Options | V              | ^       |
| Scatter Componen    | its            |         |
|                     |                |         |

### **Tecnomatix Tips**

# 2. <u>如何重置 eMServer 的 administrator 的密碼?</u>

問題/症狀:

如何重置 eMServer 的 administrator 的密碼?

解決方法:

使用如下命令:

sqlplus test/test@tecno

update USERGROUP set UGPASSWORD=" where UGNAME='administrator'; commit;

## **Teamcenter Tips**

# 3. <u>在 My Teamcenter 檢視器視圖中無法為文本資料集類型顯示尾碼</u> <u>為.log 的文件</u>

### 問題:

在2層或者4層用戶端中選擇一個文本資料集,文字檔會在檢視器視圖中顯示。只要命 名的引用的尾碼為.txt,該功能正常顯示。如果命名的引用具有不同的尾碼,比如.log,檔 在檢視器視圖中無法顯示。預設的打開文字檔的程式(記事本或者寫字板等)會在富用戶 端外打開,並顯示文字檔。如何在默認檢視器視圖中打開其他副檔名的文字檔呢?

#### 解決辦法:

該行為通過系統登錄控制。可以通過修改如下內容來實現。

查看.txt 檔的註冊表,內容如下:

| Registry Editor                           |                                         |              |            | ×    |
|-------------------------------------------|-----------------------------------------|--------------|------------|------|
| le Edit View Fgvorites Hel                | lp                                      | 1.1.2000.000 |            |      |
| dit. 🔔 🛞                                  | Name                                    | Type         | Data       |      |
| .tfc                                      | (Default)                               | REG_SZ       | txtfile    |      |
| . (R) 🚣 . (B))                            | Content Type                            | REG_SZ       | text/plain |      |
| 10 - 10 Ali                               | PerceivedType                           | REG_SZ       | text       |      |
| stre                                      | 100000000000000000000000000000000000000 |              |            |      |
| (ii)                                      |                                         |              |            |      |
| (R) da José                               |                                         |              |            |      |
| (8) <u>12</u>                             |                                         |              |            |      |
| (ii) di Asp                               |                                         |              |            |      |
| 109                                       |                                         |              |            |      |
| 20 A 10                                   |                                         |              |            |      |
| (a) 1 + + + + + + + + + + + + + + + + + + |                                         |              |            |      |
| TTS                                       |                                         |              |            |      |
| the Davis                                 |                                         |              |            |      |
| 101 I I I I I I I I I I I I I I I I I I   |                                         |              |            |      |
| Thus a sudf                               |                                         |              |            |      |
| UDL.                                      |                                         |              |            |      |
| udt.                                      |                                         |              |            |      |
| .ugmbkm                                   |                                         |              |            |      |
| - Jugmportal                              |                                         |              |            |      |
| agu, agu                                  |                                         |              |            |      |
| 🛞 🔔 .uitest                               |                                         |              |            |      |
| (B) LIFL                                  |                                         |              |            |      |
| (8) Julyer                                |                                         |              |            |      |
| E Trate                                   |                                         |              |            |      |
| Juordic .                                 | -1                                      |              |            |      |
| the trans                                 |                                         |              | drug       |      |
| mputer\HKEY CLASSES ROOTLE                | bit                                     |              |            | Tino |
|                                           |                                         |              | <u> </u>   |      |

2020-4-18

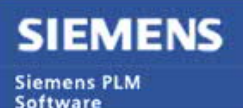

Greater China Technical Tips & News Hot Line:800-810-1970

| A. | en l    | DATE OF THE OWNER |
|----|---------|-------------------|
| 11 |         |                   |
|    | and the | CONT.             |

2020-4-18

查看.log 的副檔名,修改註冊表資訊如下:

修改.log 的註冊表,增加"Context Type"和 "PreceivedType"。退出富用戶端並重新登錄,使用.log 命名引用的文本資料集在檢視器視圖中正常打開。為.log 檔新建的兩個註冊表值為文本。沒有這兩個註冊表,富用戶端不知道如何打開 log 檔,它轉而去使用預設的配置。

Greater China ME&S Service Team PRC Helpdesk (Mandarin): 800-810-1970/021-22086635 Taiwan Helpdesk (Mandarin): 00801-86-1970 HK Helpdesk (Cantonese): 852-2230-3322 Global Technical Access Center: <u>http://www.siemens.com/gtac</u> Siemens PLM Software Web Site: <u>http://www.plm.automation.siemens.com/zh\_cn/</u>

此e-mail newsletter 僅提供給享有產品支援與維護的Siemens PLM 軟體使用者。當您發現問題或 希望棄訂,請發送郵件至 <u>helpdesk\_cn.plm@siemens.com</u>聯繫,如棄訂,請在標題列中注明"棄 訂"